## **VPN Instructions**

-Downloads-

• Download the "Google Authenticator" App on your Mobile Phone: Please make sure the developer is "Google LLC"

> If you prefer to not use your phone there is a web browser version available for Chrome/Firefox/Edge Please contact IT if you would like this alternative

 Download the "CudaLaunch" App to your Computer: The App can be found on -Mac: Appstore Windows: Microsoft Store Please make sure the developer is "Barracuda Networks Inc"

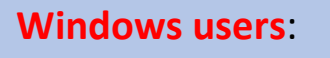

If you are prompted to sign in and do not have a MS account, you can ignore the prompt by selecting the "X" and the download will resume.

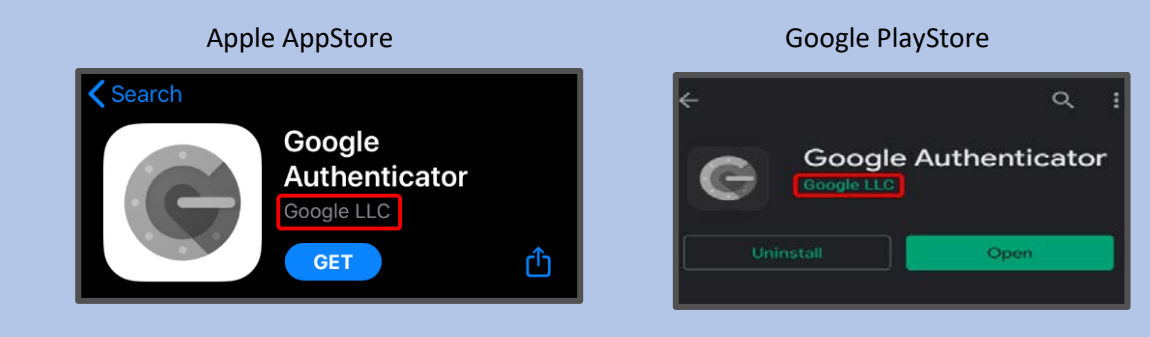

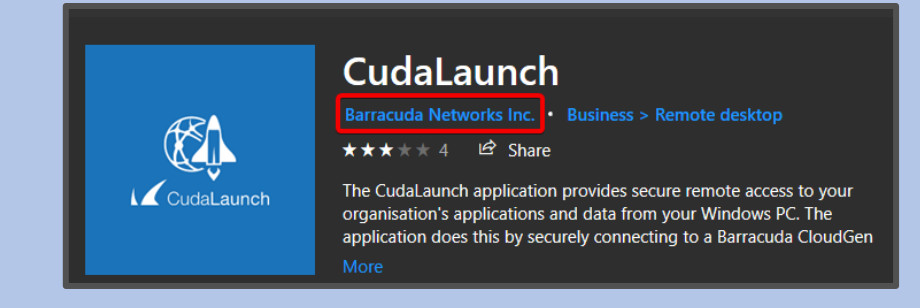

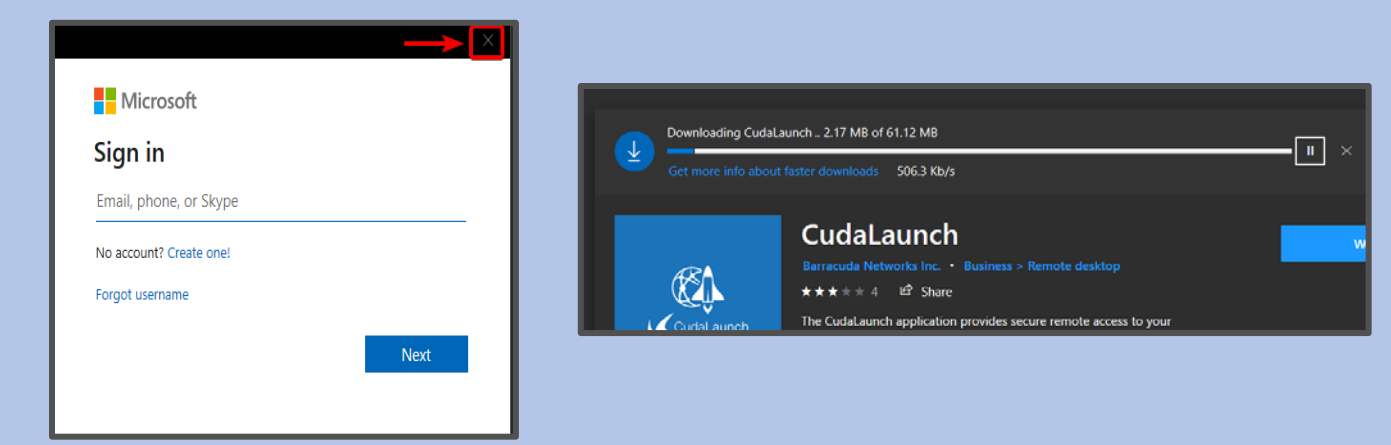

## -Enrollment-

- On your Computer, please go to: <u>https://altvpn.bww-law.com/portal/totp.html#Logon</u> If you have issues reaching this page, please try using Chrome or Firefox.
- Log in with your normal Desktop/VPN credentials.
- Once logged in, you will see a page with a QR code. Open the *Google Authenticator* App on your Mobile phone. *Refer to the Desktop Authenticator instructions if not using your phone*
- In the App, press the " + " symbol to scan a new QR code.
- Your Mobile Phone camera will turn on use it to scan the QR code on the website.
- A new entry named "Barracuda Cloudgen Firewall (account name)" will appear on your *Google Authenticator* App.
- Enter the time-based code from the entry in the App into the 'Verification Code' field on the website.
- Click the checkmark  $\checkmark$  in the upper right of the Enrollment page.
- If you have successfully enrolled, you will see an option for re-enrollment.
  - You can close the website.

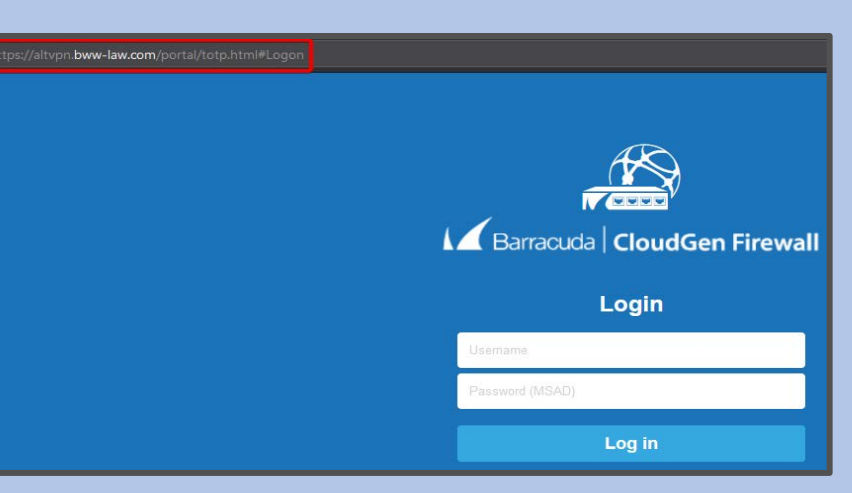

| Enrollment                                                                                                    | $\checkmark$ |
|----------------------------------------------------------------------------------------------------|--------------|
| Please set up an account in the Time-based OTP app on your device, either by manually entering the secret key shown below or by scanning the QR code. |              |
| Secret Key:<br>QR Code                                                                                                    |              |
| Once you have successfully configured the Time-based OTP app, enter the current verification code below.                                              |              |
| Verification Code:                                                                                                    |              |

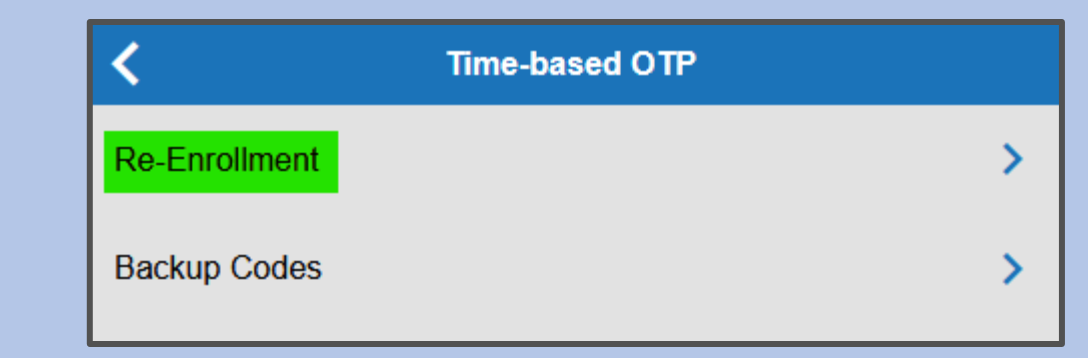

-Launching the Remote Desktop-

- Open the "CudaLaunch" App on your Computer: The App can be found in -Mac: Launchpad Windows: Start menu
- On your first time connecting, you will be prompted with a Hostname. Hostname: **altvpn.bww-law.com**
- Once connected, enter your Desktop/VPN credentials and the Time-based OTP code from your *Google Authenticator* App. Or your Desktop Authenticator extension

- If you have successfully logged in, you will see a list of your Apps. Depending on your assignments, you may see just one, or multiple.
- Clicking on an App will launch the Remote Desktop. If prompted to allow connections, select 'Connect'.

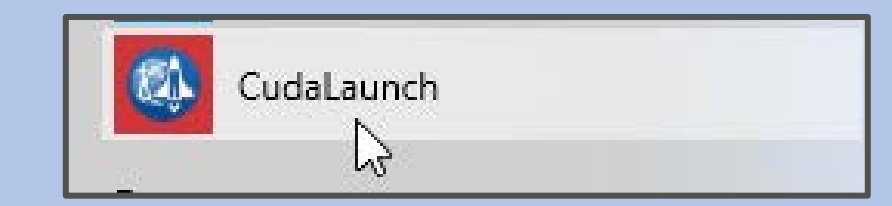

| CudaLaunch<br>Enter the hostname of the server you want to connect to | CudaLaunch      |
|-----------------------------------------------------------------------|-----------------|
| Hostname                                                              | Username        |
|                                                                       | Password (MSAD) |
| Connect                                                               | Time-based OTP  |
| Demo                                                                  | Log in          |

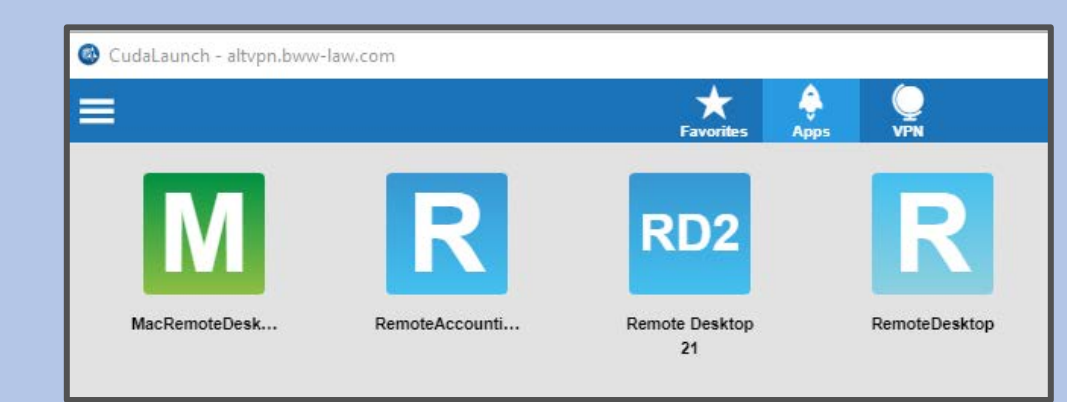